## Exercício 1d - Configurando senha no Mikrotik

**Objetivo**: Alterar o acesso padrão aos roteadores mikrotik configurando uma senha segura no equipamento.

Cenário inicial: Endereços IPs configurados nas interfaces dos equipamentos.

1. Acesse o MikrotikClientes usando a credencial admin.

```
MikroTik Login: admin
Password: admin
```

2. Crie um segundo administrador para sua conta

/user add name=BackupAdmin password=SenhaDoBackupAdmin group=full

3. Faça logout de sua sessão e tente entrar com o novo usuário

```
/quit
MikroTik Login: BackupAdmin
Password: SenhaDoBackupAdmin
```

4. Troque a senha do usuário admin padrão. Lembrando que por padrão essa senha não existe, o que permite que qualquer pessoa, que saiba disso, possa invadir este roteador. Configure uma senha segura em MikrotikClientes (veja quais são características necessárias para a criação de uma boa senha segura em:
https://partillea.ast.br/faceiaulos/autortizeses/faceiaulos autortizeses.pdf)

https://cartilha.cert.br/fasciculos/autenticacao/fasciculo-autenticacao.pdf)

/user set 0 password=SenhaAdmin

5. Faça logout de sua sessão em MikrotikClientes e tente entrar com o administrador original

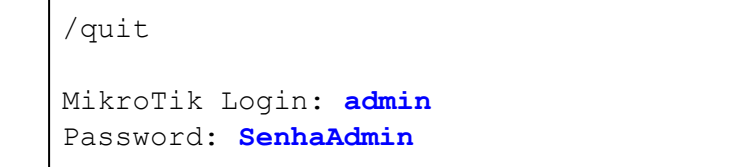

6. Finalizada a criação dos administradores, volte para **MikrotikClientes**, crie um grupo específico e liste as permissões desse grupo.

/user group add name=tecnico policy=ssh,ftp,reboot,read,write,policy

 Adicione um novo usuário em MikrotikClientes no grupo criado anteriormente. Ao usar suas credenciais, este novo usuário só terá acesso às funções liberadas para o seu grupo.

/user add name=edu password=SenhaEdu group=tecnico

 Agora, vamos tomar as devidas medidas para permitir o acesso remoto e seguro aos equipamentos. Acesse o Cliente\_Domestico, abra o terminal Termit e gere um par de chave RSA que serão usadas para o SSH.

```
#ssh-keygen -t rsa
Generating public/private rsa key pair.
Enter file in which to save the key (/root/.ssh/id_rsa): [Enter]
Created directory '/root/.ssh'.
Enter passphrase (empty for no passphrase): SenhaClienteDomestico
Enter same passphrase again: SenhaClienteDomestico
```

9. Após a criação das chaves, ainda no terminal **Termit**, transfira a chave pública gerada para o **MikrotikClientes**.

10. No **MikrotikClientes**, importe a chave pública recebida e marque para o ssh usar uma criptografia forte.

```
/user ssh-keys import public-key-file=edu.pub user=edu
/ip ssh set strong-crypto=yes
```

11. Teste o acesso SSH IPv6 do Cliente\_Domestico para o MikrotikClientes. Acesse o terminal Termit no Cliente\_Domestico e use o comando a seguir.

```
#ssh -6 edu@4d0c:XX:0c00::1
```

Enter passphrase for key '/root/.ssh/id\_rsa': SenhaClienteDomestico

Para fazer logoff do terminal do **MikrotikClientes** e voltar para o terminal **Termit** do **Cliente\_Domestico** use o comando: **quit** 

12. No **MikrotikClientes**, verifique o log e veja que a conexão foi realizada por ssh (o log vem habilitado por padrão).

/log print

13. O serviço de SSH tem como padrão a porta 22. Como vimos na experiência de Ataque de dicionário, o SSH é alvo de ataques de Força Bruta. É uma boa prática mudar essa porta padrão, essa medida é eficaz contra ataques simples de varreduras por portas padrão. No MikrotikClientes, altere a porta padrão do SSH, isso interrompe a maioria das tentativas de login feita pelos os Ataques de Força Bruta.

/ip service set ssh port=6022

14. Teste o acesso SSH IPv6 do Cliente\_Domestico para o MikrotikClientes. Acesse o terminal Termit no Cliente\_Domestico e use os comandos a seguir .

#ssh -6 edu@4d0c:XX:0c00::1

Você conseguiu acessar o MikrotikClientes?

15. Agora, tente novamente acessar o **MikrotikClientes**, mas desta vez utilize o parâmetro -p e porta 6022.

#ssh -6 -p 6022 edu@4d0c:XX:0c00::1

Para fazer logoff do terminal do **MikrotikClientes** e voltar para o terminal **Termit** do **Cliente\_Domestico** use o comando: **quit** 

Você conseguiu acessar o MikrotikClientes?

16. Acesse o **Terminal Emulator** do equipamento **KaliLinux** e tente realizar um Ataque de Força Bruta com o Hydra ou Medusa no **MikrotikClientes**.

#hydra -L usuarios.txt -P senhas.txt -e nsr 4d0c:XX::1 ssh

O Ataque de Força Bruta foi bem sucedido?

17. Além de mudar a porta padrão do SSH, uma boa prática é restringir o uso do usuário padrão (admin) e utilizá-lo somente para *backup* e emergências. Restrinja o acesso ao usuário admin para que ele só possa ser usado a partir do IP do Cliente\_Domestico.

Antes de realizar essa alteração no **MikrotikClientes**, acesse o terminal **Termit** no **Cliente\_Corporativo** e teste o acesso SSH IPv6 do **Cliente\_Corporativo** para o **MikrotikClientes**. Use o usuário admin.

#ssh -6 -p 6022 admin@4d0c:XX:0400::1

Para fazer logoff do terminal do **MikrotikClientes** e voltar para o terminal **Termit** do **Cliente\_Corporativo** use o comando: **quit** 

Você conseguiu acessar o MikrotikClientes?

18. Volte ao terminal do MikrotikClientes e use o seguinte comando:

/user set admin address=4d0c:XX:0c00::100

19. Retorne para o terminal **Termit** no **Cliente\_Corporativo** e teste o acesso SSH IPv6 do **Cliente\_Corporativo** para o **MikrotikClientes** novamente.

#ssh -6 -p 6022 admin@4d0c:XX:0400::1

Você conseguiu acessar o MikrotikClientes?

20. Por último, podemos restringir o acesso ao roteador via SSH a um IP ou sub-rede específica. Restrinja o acesso ao **MikrotikClientes** via SSH (independente de qual usuário esteja sendo utilizado) para permitir somente acessos vindos da sub-rede 4d0c:XX:0c00::/40.

Porém, antes de realizar essa alteração no **MikrotikClientes**, acesse o terminal **Termit** no **Cliente\_Corporativo** e teste o acesso SSH IPv6 do **Cliente\_Corporativo** para o **MikrotikClientes**. Use o usuário BackupAdmin.

#ssh -6 -p 6022 BackupAdmin@4d0c:XX:0400::1

Para fazer logoff do terminal do **MikrotikClientes** e voltar para o terminal **Termit** do **Cliente\_Corporativo** use o comando: **quit** 

Você conseguiu acessar o MikrotikClientes?

21. Agora, volte ao terminal do MikrotikClientes e use o seguinte comando:

/ip service set ssh address=4d0c:XX:0c00::/40

22. Retorne para o terminal **Termit** no **Cliente\_Corporativo** e teste o acesso SSH IPv6 do **Cliente\_Corporativo** para o **MikrotikClientes** novamente.

#ssh -6 -p 6022 BackupAdmin@4d0c:XX:0400::1

Você conseguiu acessar o MikrotikClientes?